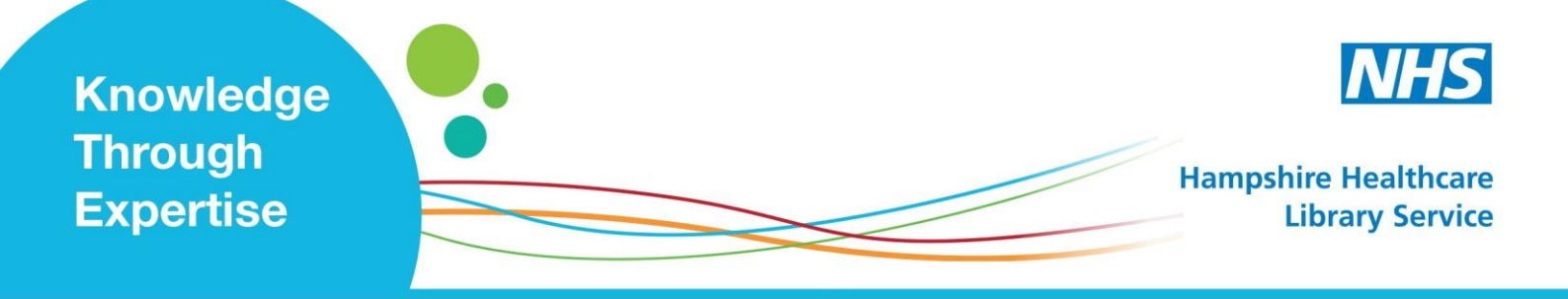

## **Current Evidence: Setting up Email Alerts**

## Social Media i.e. 'Twitter'

A tool for account holders (e.g. individuals, organisations, or their representatives) to share messages (i.e. 'tweets') instantly.

Posts may include links to various content (e.g. websites, publications, journal articles, opinion).

**The Alert Service** notifies your account when people you follow (i.e. 'followers') post tweets.

(1) Once signed in, find an account. (Go to 'Search' and look up a name).

(2) To the right of their account name, click 'Follow' (text changes to 'Following' and turns blue. A bell icon appears).
(3) Click the bell icon (turns blue).
(4) On your account, click this icon here, then 'Settings and privacy', 'Notifications', then 'Push notifications'. Finally click the blue

Adjust other settings to suit.

'Turn on' button.

- When a 'follower' mentions you in a tweet, Twitter notifies you immediately.
- Our feed is at the Library Website: http://www.hantshealthcarelibrary.nhs.uk/
- Follow us! @HHLibService